## How to generate and activate a new TAN list in PSSO

(Online Examination and Student Services)

## Technology Arts Sciences TH Köln

| TAN management            |                                                                 |
|---------------------------|-----------------------------------------------------------------|
| Generate new list of TANs | Activate list of TANs                                           |
| TAN from active TAN list  | TAN from active TAN listTAN from generated TAN list6.7.Activate |

To generate and activate a new TAN list, select "General Administration" in the left-hand menu, then click on "TAN management". Please follow the instructions below:

- 1. Enter a valid TAN of your active TAN list in the top left field "TAN from active TAN list"
- 2. Select how many TANs you want to generate (3, 20 or 50).
- 3. Click on "Generate".
- 4. Open your new TAN list (pdf file) and print it. Please do not save the TAN list on your computer. If you do not have Acrobat Reader, please <u>click here to download the latest version</u>.
- 5. To activate your new TAN list, please enter a valid TAN of your active ('old') TAN list in the top right field "TAN from active TAN list".
- 6. Then enter a TAN of your newly generated list in the field "TAN from generated TAN list".
- 7. Click on "Activate".
- 8. The message "The new list of TANs has been activated." is displayed. Your TAN list was successfully activated and your old TAN list is no longer valid.

**Please note** that a TAN list cannot be used if it has been generated but not activated. To generate and activate a new TAN list you always need <u>two unused TANs</u> from the active list.

Please use a new TAN for each request. A TAN that has been entered is always considered 'used' even if it was used for an unsuccessful request.